## Setting Up The PPPoE Dialer Under Mac OS X

Please go through the following steps on how to set up the PPPoE Dialer under Mac OS X: -

- 1. Power on your Macintosh, before this, please make sure that all the physical connection between your modem and your Macintosh have been established.
- 2. Click the APPLE icon on the most left-hand corner of the desktop.
- 3. Scroll down to locate the SYSTEM PREFERENCES option.
- 4. Click on the NETWORK icon on the first row or under the INTERNET & NETWORK row.
- 5. Select 'Automatic' for the LOCATION option.
- 6. Select 'Built-In Ethernet' for the SHOW option. (You will noticed that the tabs below will be changed accordingly)
- 7. Key-in the following configurations under the TCP/IP tab:
  - a. Select 'Manually' for CONFIGURE option.
  - b. Configure `192.168.1.2' for IP ADDRESS field.
  - c. Configure `255.255.255.0' for SUBNET MASK field.
  - d. Configure '192.168.1.1' for ROUTER field.
  - e. Configure `165.21.83.88' and `165.21.100.88' for Domain Name Servers field.
  - f. Click the 'Apply Now' button to save the changes.
- 8. Go to PPPoE tab, tick the 'Connect using PPPoE' option, and key-in the following entries under PPPoE tab:
  - a. Configure 'SingNet BroadBand' or 'Pacific Internet' for SERVICE PROVIDER field if you are a Singnet subscriber or PacNet subscriber respectively.
  - b. Configure 'SingNet BroadBand' or 'Pacific Internet' for PPPoE SERVICE NAME field if you are a Singnet subscriber or PacNet subscriber respectively.
  - c. Configure 'username@singnet' or 'username@pacific.net.sg' for ACCOUNT NAME field if you are a Singnet subscriber or PacNet subscriber respectively.
  - d. Configure your password for PASSWORD field.
  - e. Click the 'PPPoE Options' button, uncheck the 'Disconnect if idle for 15 minutes' option, and then click 'OK' button to continue.
  - f. Then tick the 'Show PPPoE status in menu bar' option.
  - g. Finally, click the 'Apply Now' button to save the changes.

- 9. Then, click the 'Close' icon to close the SYSTEM PREFERENCES window.
- 10. Double-click the 'Untitled' icon on the desktop, and then double-click again the 'Applications' icon.
- 11. Under the APPLICATIONS window, double-click the 'Internet Connect' icon, and then the INTERNAL MODEM window will pop-up.
- 12. Select the 'Built-In Ethernet' for CONFIGURATION option. (You will noticed that the INTERNAL MODEM window will be changed to BUILT-IN ETHERNET window)
- 13. Finally, click the 'Connect' button to connect to your respective ISP server.